## HOME BANKING

## INSTRUCTIVO PARA REALIZAR Y AUTORIZAR TRANSACCIONES

1.- Se pueden realizar operaciones de cambios (compra y venta) toda vez que:

El rango horario sea de 09:00 a 14:00 hs.

El día sea hábil.

2.- Se podrán realizar transacciones (transferencias entre sus cuentas, a terceros, etc.). Para ello, deberán firmar el nuevo contrato donde definen:

Los límites (monto máximo por operación, monto máximo por día, cantidad de transacciones por mes, etc.)

Las personas que accederán al HB y cuál será el rol de cada uno (cada persona debe tener un único rol:

PC: consultante

PAU: autorizante

PS: solicitante

PSA: solicitante y autorizante (puede llevar a cabo cualquiera de las dos acciones pero no puede autorizar una transacción iniciada por él/ella.

Cualquier persona que accede al HB tiene, de hecho, el perfil de consultante. Eso ya se aplica a aquellos que actualmente ya son usuarios.

Cada empresa define la cantidad de usuarios que deberán autorizar una solicitud de transacción. Una solicita y "n" autorizan. La persona que solicita (aunque tenga el rol de PSA) no puede autorizar algo que ella inició.

Las personas con el rol PC no podrán ver la opción de transferencias en el menú de la aplicación.

Las personas físicas con uso de firma conjunto ya podrán realizar transacciones. En este caso, una solicitará la transacción y las demás (no importa cuántas sean) deberán autorizar una por una.

Las transferencias deben ser finalizadas (totalmente autorizadas) en el día ya que son borradas al comenzar el siguiente día.

## Para realizar una transferencia:

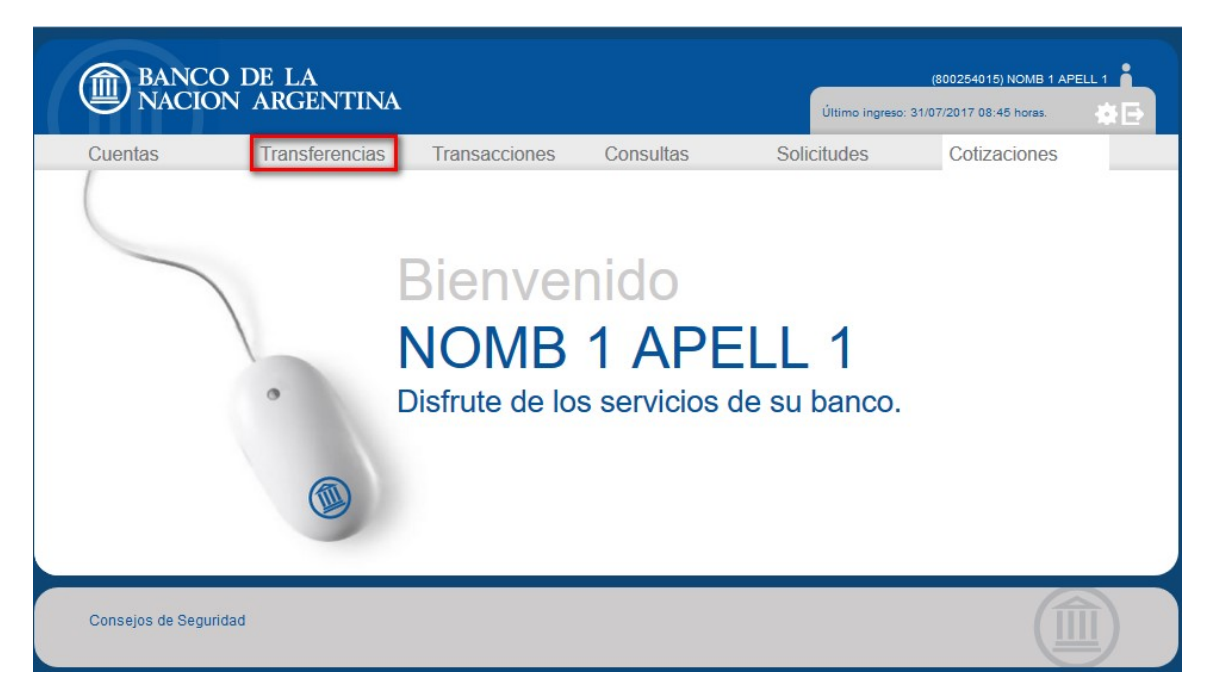

## Se presentan dos opciones:

| BANC                                            | O DE LA                                |                                                                 |                                           |                 | (800254015) NOMB 1 AP   | ELL 1 |
|-------------------------------------------------|----------------------------------------|-----------------------------------------------------------------|-------------------------------------------|-----------------|-------------------------|-------|
| NACIO                                           | ON ARGENTINA                           | <u>)</u>                                                        |                                           | Último ingreso: | 31/07/2017 08:45 horas. | ₩.    |
| Cuentas                                         | Transferencias                         | Transacciones                                                   | Consultas                                 | Solicitudes     | Cotizaciones            |       |
| No posee                                        | e transferencias par                   | a mostrar.                                                      |                                           |                 |                         |       |
| Realice un                                      | na transferencia                       |                                                                 |                                           |                 |                         |       |
| Transferencia<br>cuentas que e<br>posee dnel Bh | entre las<br>el cliente<br>NA Paraguay | Transferencia haci<br>de otro cliente del<br>cuenta de otro Bar | ia una cuenta<br>BNA ó una<br>Ico (SIPAP) |                 |                         |       |
| Consejos de Segu                                | Jridad                                 |                                                                 |                                           |                 |                         |       |

Si se selecciona la opción A Otras Personas:

| BANC<br>NACIO       | O DE LA<br>ON ARGENTINA       |                 |             | Último ingreso: 3                                                                | (800018788) NOME 1 A                                              |                                    |
|---------------------|-------------------------------|-----------------|-------------|----------------------------------------------------------------------------------|-------------------------------------------------------------------|------------------------------------|
| Cuentas             | Transferencias                | Transacciones   | Consultas   | Solicitudes                                                                      | Cotizaciones                                                      |                                    |
| Transfere Cuenta de | ncia / A OTRAS Cl<br>• Origen | JENTAS          |             |                                                                                  |                                                                   |                                    |
| Seleccione e        | Banco Nac                     | ión Argentina V | № de cuenta |                                                                                  |                                                                   |                                    |
| Cargue el mo        | onto                          | Pro             | ocesar      | Se selecciona BN<br>transferencia a un<br>Nacion Argentina<br>cliente diferente. | A cuando se desea n<br>la cuenta del Banco<br>- Paraguay que pert | ealizar una<br>de la<br>enece a un |
| Consejos de Segi    | uridad                        |                 |             |                                                                                  |                                                                   | Î)                                 |

Si se desea enviar una transferencia hacia una cuenta de otra institución financiera, se debe seleccionar la misma en la lista como se ve a continuación:

| BANCO D<br>NACION     | DE LA<br>ARGENTINA |                       |                       | Último ingres             | (800018788) NOME 1 A                               | PELL 1            |
|-----------------------|--------------------|-----------------------|-----------------------|---------------------------|----------------------------------------------------|-------------------|
| Cuentas               | Transferencias     | Transacciones         | Consultas             | Solicitudes               | Cotizaciones                                       |                   |
| Transferencia         | A OTRAS CL         | JENTAS                |                       |                           |                                                    |                   |
| Cuenta de Oric        |                    |                       |                       |                           |                                                    |                   |
| Cuenta de Ong         | Jen                |                       |                       |                           |                                                    |                   |
| Seleccione su cuer    | nta                | ~                     |                       |                           |                                                    |                   |
|                       |                    |                       |                       |                           |                                                    |                   |
| Cuenta de Des         | tino               |                       |                       |                           |                                                    |                   |
| Seleccione el banco   | Banco Nac          | ión Argentina 🗸 🗸     | Nº de cuenta          |                           |                                                    |                   |
|                       | Banco Nac          | ión Argentina         |                       | ^                         |                                                    |                   |
|                       | BANCO AN           | IAMBAY S.A.           |                       |                           |                                                    |                   |
| Importe               | BANCO AT           | LAS S.A.              |                       | Se                        | e utiliza esta opción c                            | iando (           |
|                       | BANCO BI           | BAO VIZCAYA ARGENTA   | RIA PARAGUAY S.A      | be ot                     | eneficiario tiene una c<br>ra institución financie | uenta e<br>ra del |
| Cargue el monto       | BANCO CE           | NTRAL DEL PARAGUAY    |                       | Pa                        | araguay.                                           |                   |
|                       | BANCO CO           | NTINENTAL SAECA       |                       | · -                       |                                                    |                   |
|                       | BANCO DE           | LA NACION ARGENTINA   |                       |                           |                                                    |                   |
|                       | BANCO DO           | BRASIL S.A            |                       |                           |                                                    |                   |
|                       | BANCO FA           | MILIAR S.A.E.C.A.     |                       |                           |                                                    |                   |
| Consejos de Seguridad | BANCO GI           | ADUA CAECA            |                       |                           |                                                    |                   |
|                       | BANCO IT           | APUA S.A.E.C.A.       |                       |                           |                                                    |                   |
|                       | BANCO NA           | CIONAL DE EOMENTO     |                       |                           |                                                    |                   |
|                       | BANCO PA           | RA LA COMERCIALIZACIO | N Y LA PRODUCCION S.A | La lista de<br>toda vez d | instituciones se desp<br>iue el SIPAP (Sistema     | liega             |
|                       | BANCO RE           | GIONAL S.A.E.C.A      |                       | Nacional (                | le Pagos) está activo                              | en ese            |
|                       | CITIBANK           |                       |                       | momento.                  |                                                    |                   |
|                       | SUDAMER            | S BANK SAECA          |                       |                           |                                                    |                   |
|                       | VISION BA          | NCO S.A.E.C.A.        |                       |                           |                                                    |                   |

Una vez seleccionada una institución diferente a Banco de la Nación Argentina, la aplicación solicita información más detallada:

| Cuentas                                               | Transferencias                                  | Transacciones              | Consultas | Solicitudes                                                                                                    | Cotizaciones                                                                                                    |
|-------------------------------------------------------|-------------------------------------------------|----------------------------|-----------|----------------------------------------------------------------------------------------------------|----------------------------------------------------------------------------------------------------|
| Transferen<br>Cuenta de<br>Seleccione su              | cuenta 123456 (                                 | UENTAS<br>9.606.835 GS.) ~ | Entidad   | l de la cuenta beneficia                                                                                                    | <mark>vía.</mark>                                                                                                    |
| Cuenta de<br>Seleccione el l<br>Modalidad<br>Concepto | Destino<br>Danco BANCO F<br>LBTR - Li<br>Varios | AMILIAR S.A.E.C.A. Y       | Real      | LBTR: LIQUIDACIÓ<br>pago es acreditac<br>mayor a 30 minut<br>confirmación con<br>correo electrónico<br>Horario del Servio<br>ACH:CÁMARA CO | ON BRUTA EN TIEMPO REAL EI<br>to al beneficiario en un plazo no<br>os desde el momento de la<br>el código que el sistema envía via<br>t.<br>io 8:30 hs. a 15:30 hs.<br>MPENSADORA AUTOMATIZADA |
| Tipo documen<br>Documento<br>Nombre                   | to: Cédula de 123456<br>Beneficiari             | Identidad  v o de Tal      |           | acreditado al ben<br>horarios establec<br>Paraguay<br>Horario:<br>11:45 hs. Sesión<br>16:00 hs. Sesión<br>Puede enviar varia               | io si desea que su pago sea<br>eficiario en el día de la fecha en lo<br>idos por el Banco Central del<br>de la Mañana,<br>de la Tarde<br>as instrucciones de pagos a                           |
| Cuenta<br>Monto                                       | 112233<br>135000                                | GS                         |           | distintos beneficia<br>financiera y con ci                                                                                                 | arios de la misma entidad<br>Jentas en la misma moneda.                                                                                                    |
| Condiciones d                                         | <u>Bases y</u><br>el uso de                     |                            |           |                                                                                                    |                                                                                                    |
| las transferend<br>entidades finar                    | ias a otras<br>ncieras.                         |                            |           |                                                                                                    |                                                                                                    |

Cuando un autorizante ingresa al Home Banking, se presenta una opción **Transacciones** en la que se muestran las operaciones pendientes de autorización

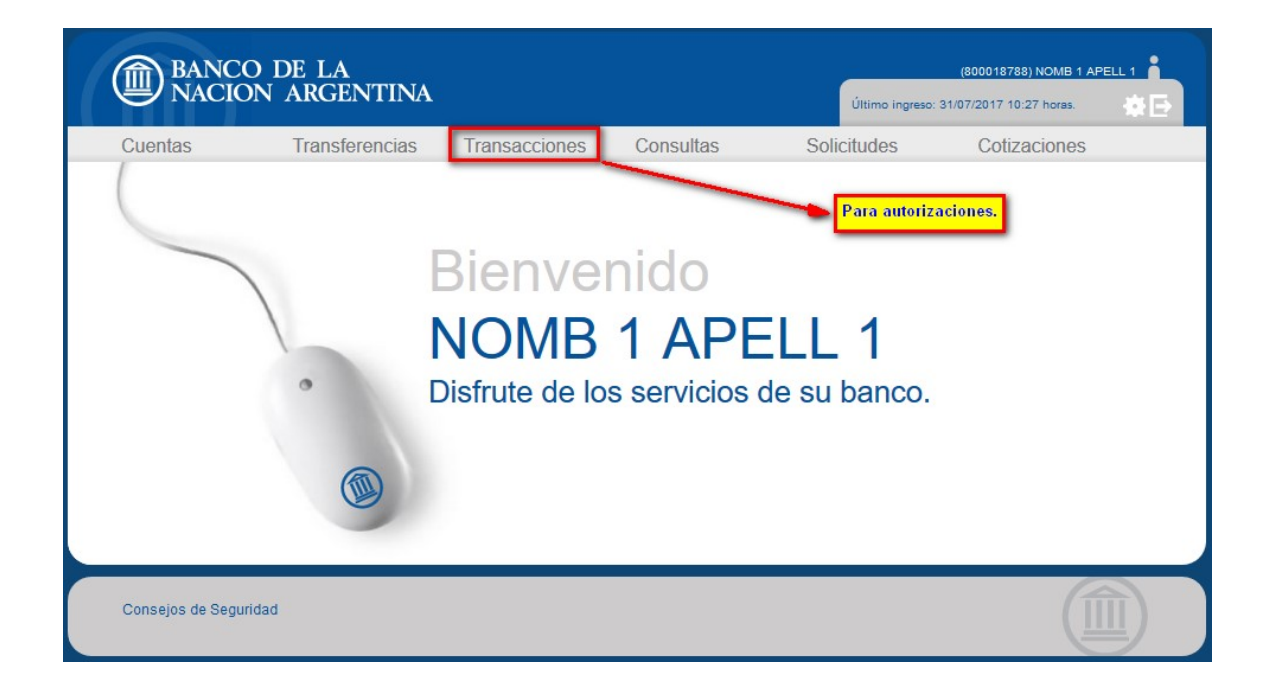

| Cuentas   | Transferer      | ncias Transaccior            | nes Consult                           | as Solicitu                            | des Cotizaciones                           |
|-----------|-----------------|------------------------------|---------------------------------------|----------------------------------------|--------------------------------------------|
| Pendiente | es de confirma  | ación                        |                                       |                                        |                                            |
|           | Tipo<br>Propias | Fecha<br>31/07/2017 09:36:16 | Cuenta Origen<br>303246<br>Detalles V | Cuenta Destino Import<br>600392 256.00 | te Estado<br>0 Pendiente                   |
|           | Tipo<br>Propias | Fecha<br>31/07/2017 09:41:35 | Cuenta Origen<br>303246<br>Detalles V | Cuenta Destino Import<br>502333 658.00 | te Estado<br>0 Pendiente                   |
|           |                 |                              |                                       |                                        | Transacciones pendient<br>de autorización. |

| Cuentas   | Transferenci                       | as Transaccion               | es Consultas                                                      | Solicitudes                           | Cotizaciones                                       |
|-----------|------------------------------------|------------------------------|-------------------------------------------------------------------|---------------------------------------|----------------------------------------------------|
| Pendiente | es de confirmac<br>Tipo<br>Propias | Fecha<br>31/07/2017 09:36:16 | Cuenta Origen Cuenta<br>303246 600392                             | Destino Importe<br>256.000            | Estado<br>Pendiente                                |
|           |                                    |                              | Detalles 🔻                                                        | Click en detalles<br>información y pr | s para visualizar la<br>roceder a la autorización. |
| Þ         | T <b>ipo</b><br>Propias            | Fecha<br>31/07/2017 09:41:35 | Cuenta Origen     Cuenta       303246     502333       Detalles ▼ | Destino Importe<br>658.000            | <mark>Estado</mark><br>Pendiente                   |
|           |                                    |                              |                                                                   |                                       |                                                    |
|           |                                    |                              |                                                                   |                                       |                                                    |

|                                                                  | BANCO DE<br>NACION AI                                                                                                    | LA<br>RGENTIN                                                 | JA                                                                       |                                                                           |                                                             | Último ing             | (800018788) NOMB 1 AP                            |   |
|------------------------------------------------------------------|----------------------------------------------------------------------------------------------------|---------------------------------------------------------------|--------------------------------------------------------------------------|---------------------------------------------------------------------------|-------------------------------------------------------------|------------------------|--------------------------------------------------|---|
| Cuenta                                                           | as Tr                                                                                                    | ansferencia                                                   | s Transaccion                                                            | es Cons                                                                   | ultas                                                       | Solicitudes            | Cotizaciones                                     |   |
| Per                                                              | dientes de c                                                                                                    | onfirmaci                                                     | ón                                                                       |                                                                           |                                                             |                        |                                                  |   |
|                                                                  | Tip<br>Pro                                                                                                    | po<br>opias                                                   | Fecha<br>31/07/2017 09:36:16                                             | Cuenta Orige<br>303246                                                    | n Cuenta Desti<br>600392                                    | ino Importe<br>256.000 | Estado<br>Pendiente                              |   |
| CUE                                                              | ENTA DE ORIG                                                                                                    | EN                                                            |                                                                          | CUE                                                                       | NTA DE DES                                                  | TINO                   |                                                  | _ |
| CAJ<br>303                                                       | IA DE AHORRO<br>246                                                                                                    | )                                                             |                                                                          | DES<br>NOM<br>6003                                                        | FI <mark>NATARIO</mark><br>B. CLIENTE 2<br>92               | 2185                   |                                                  |   |
| MO<br>256                                                        | NTO<br>.000 GS                                                                                                    |                                                               |                                                                          | MON<br>256.0                                                              | TO<br>000 GS                                                |                        |                                                  |   |
| DET                                                              | ALLES                                                                                                    |                                                               |                                                                          |                                                                           |                                                             |                        |                                                  |   |
| TIP(<br>Prop                                                     | )<br>Dias                                                                                                    |                                                               |                                                                          | EST/<br>Pend                                                              | NDO<br>iente                                                |                        |                                                  |   |
| CÓI<br>243                                                       | DIGO DE TRAN<br>639                                                                                                    | ISFERENCI                                                     | A                                                                        | FEC<br>31/07                                                              | HA<br>7/2017 09:36:1                                        | 16                     |                                                  |   |
| Click<br>el sist<br>con e<br>para o<br>La rec<br>produ<br>siguie | en el icono para o<br>ema genere un m<br>l código necesari<br>completar la acciv<br>cepción debería<br>cirse dentro de lo<br>ntes 60 segundos<br>ntes 60 segundos | que<br>nail<br>o<br>ôn.<br>rs<br>a aceptación<br>ndispensable | Para recibir el cód<br>Para confirmar la transe<br>es<br>para continuar. | igo debe presion<br>Condiciones de<br>Confirmar<br>Confirmar<br>Ocultar ▲ | ar en el botón -><br>Luso de las trai<br>tar las bases y co | nsferencias.           | Link para visualizar las<br>bases y condiciones. | ] |

| Cuentas         Transferencias         Transacciones         Consultas         Solicitudes         Cotizaciones           Pendientes de confirmación         Tipo         Fecha         Cuenta Origen         Cuenta Destino Importe         Estado           Propias         31/07/2017 09:36:16         303246         600392         256.000         Pendiente           CUENTA DE ORIGEN         CUENTA DE DESTINO         DESTINATARIO         303246         MOMB. CLIENTE 2185         600392           MONTO         303246         MONTO         256.000 GS         DETALLES         DESTINATARIO           TIPO         ESTADO         MONTO         256.000 GS         DETALLES         DETALLES           TIPO         ESTADO         Pendiente         CÓDIGO DE TRANSFERENCIA         FECHA         243639         31/07/2017 09:36:16 | BANCO<br>NACION       | DE LA<br>N ARGEN       | ΓΙΝΑ                   |                            |                         |                              | Último ingr  | (800018788) NOMB 1 AP |   |
|----------------------------------------------------------------------------------------------------|-----------------------|------------------------|------------------------|----------------------------|-------------------------|------------------------------|--------------|-----------------------|---|
| Pendientes de confirmación         Tipo       Fecha       Cuenta Orige       Cuenta Destino Impore       Estado         Propias       31/07/2017 09:36:16       303246       600392       256.000       Pendiente         CUENTA DE ORIGEN       CUENTA DE DESTINO         CAJA DE AHORRO       DESTINATARIO         303246       MONTO       600392         MONTO       MONTO       600392         DESENSA       MONTO       600392         MONTO       MONTO       256.000 GS         DETALLES       Pendiente         CÓDIGO DE TRANSFERENCIA       FECHA         Atásag       31/07/2017 09:36:16                                                                                                    | Cuentas               | Transfere              | ncias Tran             | sacciones                  | Consul                  | tas                          | Solicitudes  | Cotizaciones          |   |
| Tipo<br>Propias       Fecha<br>31/07/2017 09:36:16       Cuenta Origen<br>303246       Cuenta Destino Importe<br>600392       Estado<br>256.000         CUENTA DE ORIGEN       CUENTA DE DESTINO         CAJA DE AHORRO<br>303246       DESTINATARIO<br>NOMB, CLIENTE 2185<br>600392         MONTO<br>256.000 GS       MONTO<br>256.000 GS         DETALLES       MONTO<br>Propias         TIPO<br>Propias       Pendiente         CÓDIGO DE TRANSFERENCIA       FECHA<br>31/07/2017 09:36:16         Continueto       Stato Pendiente         CÓDIGO DE TRANSFERENCIA       FECHA<br>31/07/2017 09:36:16                                                                                                    | Pendientes            | de confirm             | ación                  |                            |                         |                              |              |                       |   |
| CUENTA DE ORIGENCUENTA DE DESTINOCAJA DE AHORRO<br>303246DESTINATARIO<br>NOMB. CLIENTE 2185<br>600392MONTO<br>256.000 GSMONTO<br>256.000 GSDETALLESMONTO<br>PropiasIPO<br>PropiasESTADO<br>Pendiente<br>2óDIGO DE TRANSFERENCIACÓDIGO DE TRANSFERENCIAFECHA<br>31/07/2017 09:36:16Confirmado                                                                                                    |                       | <b>Tipo</b><br>Propias | Fecha<br>31/07/2017 09 | Cuenta<br>9:36:16 303246   | Origen                  | Cuenta Destino<br>600392     | 256.000      | Estado<br>Pendiente   |   |
| CAJA DE AHORRO       DESTINATARIO         303246       NOMB. CLIENTE 2185         600392       MONTO         256.000 GS       256.000 GS         DETALLES       ESTADO         Propias       Pendiente         CÓDIGO DE TRANSFERENCIA       FECHA         243639       31/07/2017 09:36:16                                                                                                    | CUENTA DE             | ORIGEN                 |                        |                            | CUEN                    | TA DE DESTI                  | NO           |                       | _ |
| MONTO<br>256.000 GS       MONTO<br>256.000 GS         DETALLES       ESTADO<br>Propias         CÓDIGO DE TRANSFERENCIA       FECHA<br>31/07/2017 09:36:16         Confirmada         Confirmada         Aprobacion exitosa. Para realizar la transaccion se necesitan 2 aprobaciones                                                                                                    | CAJA DE AH0<br>303246 | ORRO                   |                        |                            | DESTI<br>NOMB<br>600392 | NATARIO<br>. CLIENTE 21<br>2 | 85           |                       |   |
| DETALLES         TIPO       ESTADO         Propias       Pendiente         CÓDIGO DE TRANSFERENCIA       FECHA         243639       31/07/2017 09:36:16         Confirmada         Aprobacion exitosa. Para realizar la transaccion se necesitan 2 aprobaciones                                                                                                    | MONTO<br>256.000 GS   |                        |                        |                            | MONT<br>256.00          | 0<br>0 GS                    |              |                       |   |
| TIPO       ESTADO         Propias       Pendiente         CÓDIGO DE TRANSFERENCIA       FECHA         243639       31/07/2017 09:36:16    Confirmada          Aprobacion exitosa. Para realizar la transaccion se necesitan 2 aprobaciones                                                                                                    | DETALLES              |                        |                        |                            |                         |                              |              |                       | _ |
| CÓDIGO DE TRANSFERENCIA       FECHA         243639       31/07/2017 09:36:16         Confirmada         Aprobacion exitosa. Para realizar la transaccion se necesitan 2 aprobaciones                                                                                                    | TIPO<br>Propias       |                        |                        |                            | ESTAD<br>Pendie         | )O<br>ente                   |              |                       |   |
| Confirmada<br>Aprobacion exitosa. Para realizar la transaccion se necesitan 2 aprobaciones                                                                                                    | CÓDIGO DE<br>243639   | TRANSFERE              | NCIA                   |                            | FECH/<br>31/07/2        | A<br>2017 09:36:16           |              |                       |   |
| Coultar A                                                                                                    |                       | Aproba                 | cion exitosa. Pa       | Cont<br>ara realizar la tr | irmada<br>ansacci       | on se necesita               | an 2 aprobac | iones                 |   |